Multi-Factor Authentication (MFA) prevents others from accessing your account by adding another form of account authentication (such as an authenticator app or a text message code). MFA setup is easy and helps keep your account secure!

To register your device for MFA, login to <u>my.tvcc.cc</u> with your student/staff credentials and it will lead you to this page. Click on Next.

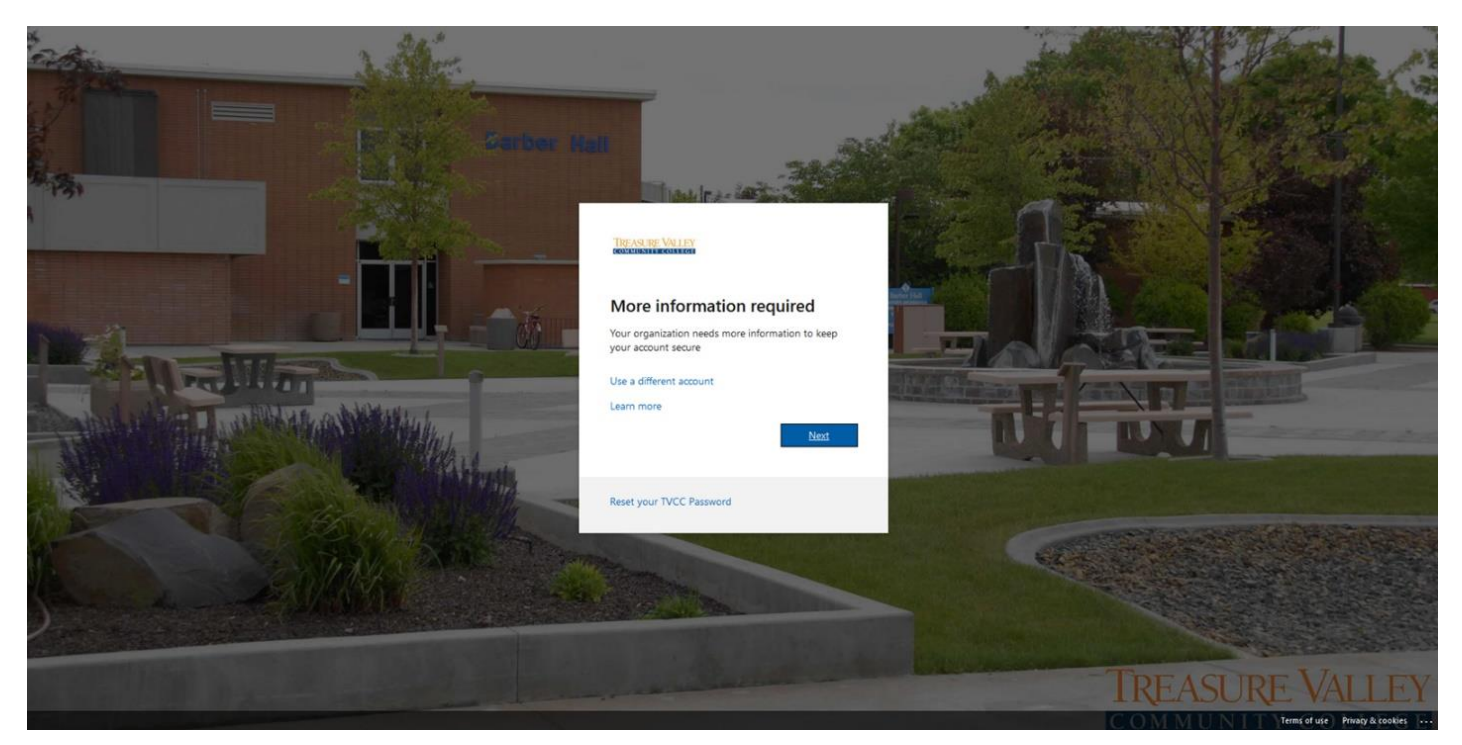

We recommend using the Microsoft Authenticator app for easier and secure logins. You can download the app from the <u>App Store</u> or <u>Google Play</u>. After downloading Microsoft Authenticator, click 'Next.' If you do not want to download Authenticator, click 'I want to set up a different method' to use a text message or phone call to authenticate.

|               | Кеер уои                             | r account secure                                 |      |
|---------------|--------------------------------------|--------------------------------------------------|------|
| Ŷ             | our organization requires you to set | up the following methods of proving who you a    | re.  |
|               | Με                                   | ethod 1 of 2: App                                |      |
|               | Арр                                  | 2<br>Phone                                       |      |
| Micros        | oft Authenticator                    |                                                  |      |
| 6             | Start by getting the a               | арр                                              |      |
|               | On your phone, install the Micr      | osoft Authenticator app. Download now            |      |
|               | After you install the Microsoft A    | Authenticator app on your device, choose "Next". |      |
|               | I want to use a different authen     | ticator app                                      |      |
|               |                                      |                                                  | Next |
|               |                                      |                                                  |      |
| I want to set | up a different method                |                                                  |      |
| Click 'Ne     | xt.'                                 |                                                  |      |

|                         | Keep your acc                                                   | ount secure                                 |
|-------------------------|-----------------------------------------------------------------|---------------------------------------------|
| Υοι                     | ir organization requires you to set up the f                    | ollowing methods of proving who you are.    |
|                         | Method 1 c                                                      | of 2: App                                   |
|                         | Арр                                                             | 2<br>Phone                                  |
| Microso                 | oft Authenticator                                               |                                             |
|                         | Set up your account<br>If prompted, allow notifications. Then a | dd an account, and select "Work or school". |
| <u> </u>                |                                                                 | Back Next                                   |
| <u>l want to set up</u> | a different method                                              |                                             |
| <u>i want to set up</u> | a different method                                              |                                             |

#### Microsoft Authenticator

#### Scan the QR code

Use the Microsoft Authenticator app to scan the QR code. This will connect the Microsoft Authenticator app with your account.

After you scan the QR code, choose "Next".

| Can't scan image? |      |      |
|-------------------|------|------|
|                   | Back | Next |

Microsoft will prompt you to scan the QR code to add your account to Authenticator. For iOS, tap on the plus sign on the top right. For Android, go to Authenticator and tap on the three dotted button on the top right and tap 'Add Account.'

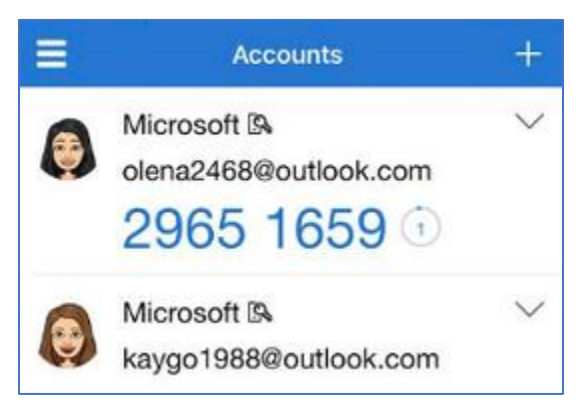

| Accounts                                 | C :           |
|------------------------------------------|---------------|
|                                          | Add account   |
| Microsoft 🚱<br>alain@outlook.com         | Edit accounts |
|                                          | Settings      |
| Contoso Corporation<br>alain@contoso.com | Help          |

Tap on 'Work or School Account.'

| ← Add account                  |        |
|--------------------------------|--------|
| What kind of account are you a | dding? |
| Personal account               | Ĵ      |
| Work or school acco            | unt i  |

#### Tap 'Scan QR Code.'

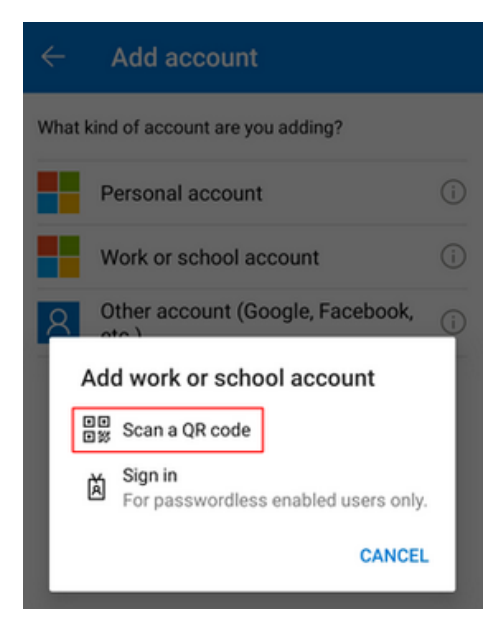

Align the QR code with your camera until Authenticator automatically scans it. Your phone may prompt you for permission to use the camera, allow permission and scan the code.

| ÷    | Add account                                |
|------|--------------------------------------------|
| Your | r account provider will display a QR code. |
|      |                                            |
|      | OR ENTER CODE MANUALLY                     |

Authenticator will test the authentication by sending you a notification to approve. Tap on 'Approve' to complete the Authenticator setup.

Next, add your phone number as an alternate method of authentication.

| Keep ye                                                                              | our account secure                                                |
|--------------------------------------------------------------------------------------|-------------------------------------------------------------------|
| Your organization requires you t                                                     | o set up the following methods of proving who you are.            |
|                                                                                      | Method 2 of 2: Phone                                              |
| Арр                                                                                  | Phone                                                             |
| Phone                                                                                |                                                                   |
| You can prove who you are by answering a<br>What phone number would you like to use? | call on your phone or texting a code to your phone.               |
| United States (+1)                                                                   | Enter phone number                                                |
| Text me a code Call me                                                               |                                                                   |
| Message and data rates may apply. Choose<br>and cookies statement.                   | ing Next means that you agree to the Terms of service and Privacy |
| i want to set up a different method                                                  |                                                                   |

Finish the setup process by clicking 'Next.'